# Adobe<sup>®</sup> Photoshop<sup>®</sup> 6.0 mit Adobe ImageReady<sup>®</sup> 3.0

SCHNELLREFERENZKARTE für Windows®

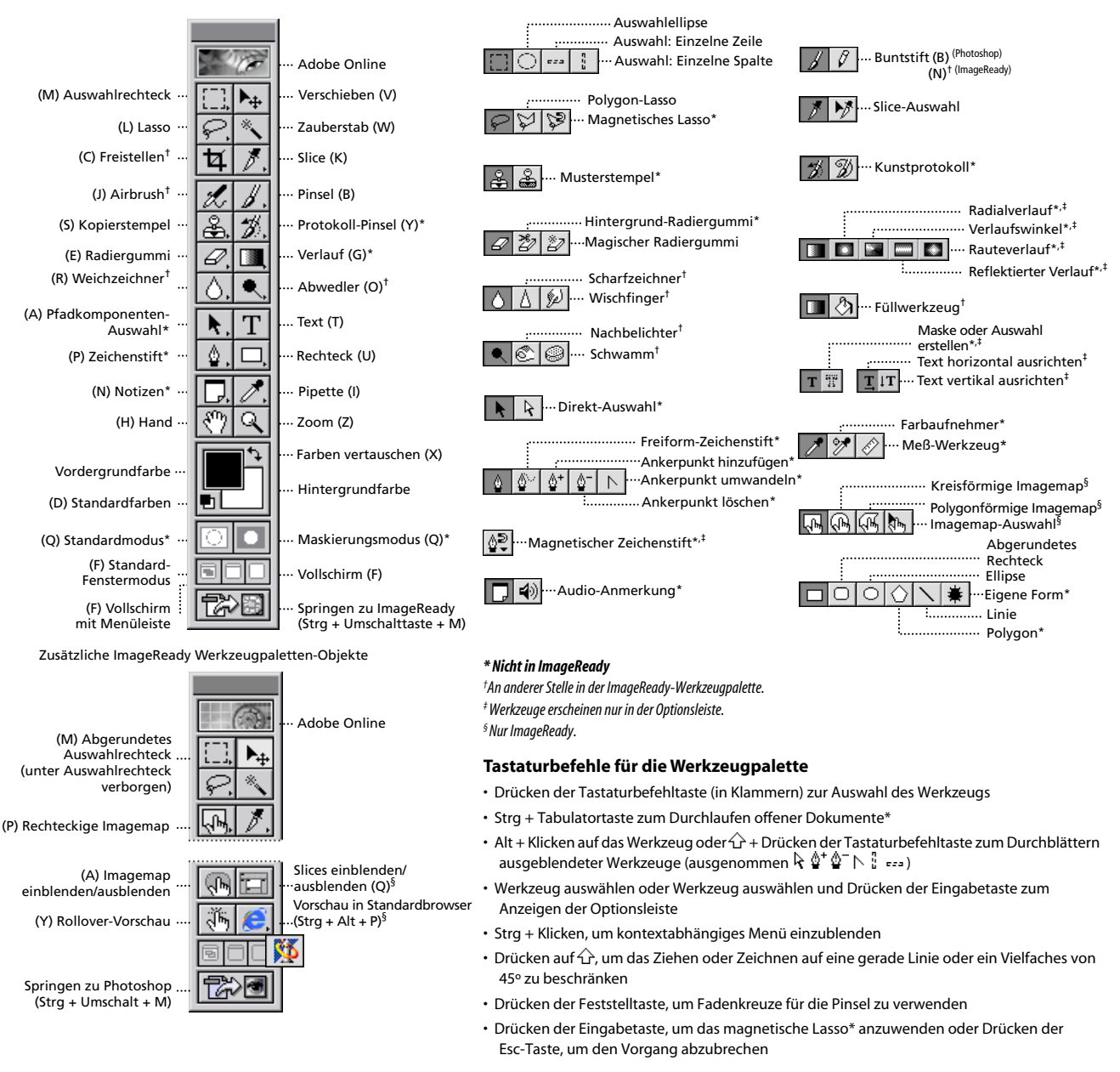

Die Schnellreferenz in der Online-Hilfe enthält alle Tastaturbefehle, die nicht in den Menüs gezeigt werden, darunter Tastaturbefehle für die Dialogfelder "3D-Transformieren", "Farbton-/Sättigung" und "Gradationskurven".

## Anzeigen

| ERGEBNIS                                   | VORGANG                                                       |
|--------------------------------------------|---------------------------------------------------------------|
| Bild auf Fenstergröße anpassen             | Doppelklicken auf $\langle ^{n} \rangle$ oder Strg + Ø (Null) |
| 100 % Ansicht                              | Doppelklicken auf $\bigcirc$ oder Alt + Strg + Ø (Null)       |
| Ein- oder Auszoomen                        | Strg + 🕂 oder 💷                                               |
| 🔍 oder 🔍                                   | Strg + Leertaste oder Alt + Leertaste                         |
| Zoomstufe anwenden, Zoomfeld bleibt aktiv* | ☆ + Eingabetaste in Navigator-Palette                         |
| Auf bestimmte Bildteile einzoomen*         | Strg + Ziehen über Vorschau in Navigator-<br>Palette          |

| ERGEBNIS                                                   | VORGANG                                                                        |
|------------------------------------------------------------|--------------------------------------------------------------------------------|
| Bild mit Hand-Werkzeug bewegen*                            | Leertaste + Ziehen oder Ziehen des<br>Ansichtsrahmens in der Navigator-Palette |
| Um einen Bildschirm auf- oder abwärts<br>bewegen           | Bild auf oder Bild $ab^{\dagger}$                                              |
| Um 10 Einheiten auf- oder abwärts bewegen                  | $\bigcirc$ + Bild auf oder Bild ab <sup>†</sup>                                |
| Ansicht in obere linke oder untere rechte Ecke verschieben | Pos1 oder Ende                                                                 |
| Ebenenmaske als Farbüberzug einschalten/<br>-ausschalten*  | 1                                                                              |

<sup>†</sup>Halten Sie die Strg-Taste gedrückt, um nach links (Bild auf) oder rechts (Bild ab) zu bewegen.

## Auswählen und Bewegen

| ERGEBNIS                                                                | VORGANG                                                                                                    |
|-------------------------------------------------------------------------|----------------------------------------------------------------------------------------------------|
| Auswahlbegrenzung beim Auswählen<br>verschieben‡                        | Beliebiges Auswahlrecteck-Werkzeug<br>(ausgenommen Einzelne Zeile und Einzelne<br>Spalte) + Leertaste + Ziehen |
| Der Auswahl hinzufügen oder von der<br>Auswahl abziehen                 | Beliebges Auswahlwerkzeug + oder<br>Alt + Ziehen                                                               |
| Schnittmenge der Auswahl bilden                                         | Beliebiges Auswahlwerkzeug + + Alt + Ziehen                                                                    |
| Auswahlbegrenzung auf Kreis oder Quadrat<br>einschränken <sup>‡</sup>   | + Ziehen                                                                                                    |
| Auswahlbegrenzung von der Mitte aus<br>aufziehen‡                       | Alt + Ziehen                                                                                                   |
| Form einschränken und Auswahlbegrenzung<br>von der Mitte aus aufziehen‡ | + Alt + Ziehen                                                                                                 |
|                                                                         | Strg (außer wenn oder ein beliebiger<br>Zeichenstift ausgewählt ist)                                           |
| Umschalten von auf *                                                    | Alt + Ziehen                                                                                                   |

Schnitt005 TSchnitt005 Tuswichu22"oT68k1Tc0.005 Tw[(Schd )-oldschirm[(-ausschalt)17.i2ren/Schn[(5 206/1801Si8 4D48941787/527/59145324) Schritten zu bewegen. <sup>‡</sup>Für Form-Werkzeuge gültig.

Malen 60k3l 21tPg 0 Tw+(v)10.6(erschieben)]TJ6.63515(eer)-22.63TJic0 Twa23n8 27 o8Tj7.stif0n53E(ee() laStr)16.4(g (außer w)23.7(enn 06.63TJirnn 0f6i7 o8t109 Tmn anm560k3l4d(P)20.6(in0.9).1(30rm ei

#### \*Nicht in ImageReady

## Textwerkzeug

| ERGEBNIS                                                                                              | VORGANG                                                                   |
|----------------------------------------------------------------------------------------------------|---------------------------------------------------------------------------|
| Text im Bild verschieben                                                                              | Strg + Text ziehen, wenn Textwerkzeug<br>ausgewählt ist                   |
| Zentrieren, links oder rechts ausrichten*                                                             | $\mathbf{T}$ + $\mathbf{T}$ + Strg + L, C oder R                          |
| Zentrieren, oben oder unten ausrichten*                                                               | $\mathbf{T} + \mathbf{C} + \mathbf{Strg} + \mathbf{L}, \mathbf{C}$ oder R |
| 1 Zeichen links/rechts oder 1 Zeile nach<br>unten/oben oder 1 Wort links/rechts auswählen             | - ͡ · + ← → ↓ Î<br>oder - ͡ · + Strg + ← →                                |
| Alle Zeichen von der Einfügemarke bis zum<br>Mausklick auswählen                                      | 습 + Klicken                                                               |
| Um ein Zeichen nach rechts/links, 1 Zeile<br>nach oben/unten oder 1 Wort nach<br>links/rechts bewegen | 두 _ , [ ) ( ) oder Strg + 두 _                                             |
| Neuen Ausgangspunkt für Texteingabe über<br>vorhandenem Text festlegen                                | Umschalt + Klicken oder Klicken+ Ziehen                                   |
| Wort, Zeile, Absatz oder Abschnitt auswählen                                                          | Doppelklicken, Dreifachklicken,<br>Vierfachklicken, Fünffachklicken       |
| Auswahl im ausgewählten Text<br>einblenden/ausblenden                                                 | Strg + H                                                                  |
| Unterstrichen aktivieren/deaktivieren*                                                                | 合 + Strg + U                                                              |
| Durchgestrichen aktivieren/deaktivieren*                                                              | ☆+Strg + /                                                                |
| Alle Großbuchstaben<br>aktivieren/deaktivieren*                                                       | ☆ + Strg + K                                                              |
| Kapitälchen aktivieren/deaktivieren*                                                                  | ☆ + Strg + H                                                              |
| Hochgestellt aktivieren/deaktivieren*                                                                 | ☆ + Strg + +                                                              |

# Pfad bearbeiten\*

| ERGEBNIS                      | VORGANG                                          |
|-------------------------------|--------------------------------------------------|
| Mehrere Ankerpunkte auswählen | $\mathbf{k} + \mathbf{k} + \mathbf{k}$ + Klicken |
| Gesamten Pfad auswählen       | k + Alt + Klicken                                |
| Pfad duplizieren              | 🛓 + Alt + Strg + Ziehen                          |
| Von 🍐 🌢⁺ 🎂−auf 泽 umschalten   | Strg                                             |
| Von                           | Alt                                              |

# Slicen und Optimieren

| ERGEBNIS                                                                                          | VORGANG        |
|---------------------------------------------------------------------------------------------------|----------------|
| Umschalten des Browser-Ditherings für<br>gewähltes Teilbild in der Optimiert-Ansicht <sup>§</sup> | <pre></pre>    |
| Umschalten der Gamma-Vorschau in dem<br>gewählten Teilbild <sup>§</sup>                           | Alt + Strg + Y |
| Umschalten zwischen den Ansichten<br>"Optimiert"/"2fach"/"4fach"/"Original"§                      | Strg + Y       |
| Umschalten zwischen Slice-Werkzeug und<br>Slice-Auswahlwerkzeug                                   | Strg           |

| ERGEBNIS                                                                       | VORGANG                                      |
|--------------------------------------------------------------------------------|----------------------------------------------|
| Tiefgestellt aktivieren/deaktivieren*                                          | ☆ + Alt + Strg + +                           |
| 100 % horizontale Skalierung wählen*                                           | ☆ + Strg + X                                 |
| 100 % vertikale Skalierung wählen*                                             | $c_{1}$ + Alt + Strg + X                     |
| Auto-Zeilenabstand wählen*                                                     | ☆ + Alt + Strg + A                           |
| 0 für Laufweite wählen*                                                        | ☆ + Strg + Q                                 |
| Absatz ausrichten- letzte Zeile linksbündig*                                   | ☆+Strg+J                                     |
| Absatz ausrichten- letzte Zeile Blocksatz*                                     | ☆ + Strg + F                                 |
| Absatz-Silbentrennung<br>aktivieren/deaktivieren*                              | 습 + Alt + Strg + H                           |
| Ein-Zeilen-Setzer/Alle-Zeilen-Setzer<br>aktivieren/deaktivieren*               | 습 + Alt + Strg + T                           |
| Schriftgrad des ausgewählten Textes um<br>2 Punkt/Pixel vergrößern/verkleinern |                                              |
| Zeilenabstand um 2 Punkt/Pixel<br>vergrößern/verkleinern                       | Alt + ↓ ↑ <sup>++</sup>                      |
| Grundlinienverschiebung um 2 Punkt/Pixel<br>vergrößern/verkleinern             |                                              |
| Laufweite/Kerning um 20/1000 Geviert<br>vergrößern/verkleinern                 | $Alt + \bigoplus \bigoplus^{\dagger\dagger}$ |
| Halten Sie die Alt-Taste gedrückt, um um das Zehnfache zu                      |                                              |

vergrößern/verkleinern. <sup>++</sup>Halten Sie die Strg-Taste gedrückt, um um das Zehnfache zu vergrößern/verkleinern.

| ERGEBNIS                                                                                    | VORGANG                                    |
|---------------------------------------------------------------------------------------------|--------------------------------------------|
| Umschalten von ${f k}$ auf ${f ar }$ , wenn der Zeiger auf einem Anker- oder Griffpunkt ist | Alt + Strg                                 |
| Umschalten von 🌢 oder 🎒 auf №,<br>wenn der Zeiger auf einem Anker- oder<br>Griffpunkt ist   | Alt                                        |
| Pfad schließen                                                                              | 崎 P + Doppelklicken                        |
| Pfad mit geradem Segment schließen                                                          | 崎 → Alt + Doppelklicken                    |
|                                                                                             |                                            |
| ERGEBNIS                                                                                    | VORGANG                                    |
| Quadratisches Slice zeichnen                                                                | ☆ + Ziehen                                 |
| Von innen nach außen zeichnen                                                               | Alt + Ziehen                               |
| Quadratisches Slice von innen nach außen zeichnen                                           | Alt + ☆ + Ziehen                           |
| Bewegen von Slices bei aktiviertem Slice-<br>Werkzeug                                       | Leertaste + Ziehen                         |
| "An Slices ausrichten" ein- oder ausschalten                                                | Strg-Taste beim Zeichnen des Slice drücken |
| Kontextsensitives Menü öffnen                                                               | Mit rechter Maustaste auf Slice klicken    |
| §Nur ImageReady                                                                             |                                            |

<sup>s</sup>Nur ImageReady

# Aktionen-Palette

- A. Schaltet Set ein/aus\*
- B. Schaltet Aktion ein/aus
- C. Schaltet Befehl ein/aus; Alt + Klicken schaltet den aktuellen Befehl ein
- und alle anderen aus\* D. Schaltet eine Unterbrechung ein oder aus;
- Alt + Klicken schaltet diese Unterbrechung ein und alle anderen aus\*
- E. Stop
- F. Aufzeichnen
- G. Ausführen:
- Strg + Klicken führt einzelnen Befehl aus H. Erstellt neues Set\*
- I. Erstellt neue Aktion und beginnt mit der Aufzeichnung;
- Alt + Klicken erstellt und beginnt die
- Aufzeichnung neuer Aktionen ohne Bestätigung
- J. Doppelklicken ändert die Aktionsoptionen
- K. Blendet Inhalt ein/aus;
  - Strg + Doppelklicken führt gesamte Aktion aus; Alt + Klicken blendet alle Komponenten einer Aktion aus/oder erweitert sie

# Pfade-Palette\*

- A. Pfadname:
- + Strg + Klicken fügt Pfad der Auswahl hinzu; Strg + Alt klicken entfernt Pfad aus der Auswahl Schnittmenge des Pfades als Auswahl;
- 4 + Strg + H blendet Pfad oder Auswahl aus
- B. Füllt Pfad mit aktueller Vordergrundfarbe
- C. Wendet aktuelles Konturwerkzeug auf Pfad an; Alt + Klicken stellt Optionen ein
- D. Lädt den Pfad als Auswahl;
- Alt + Klicken stellt Optionen ein E. Wandelt die Auswahl in einen Arbeitspfad um: Alt + Klicken stellt Optionen ein

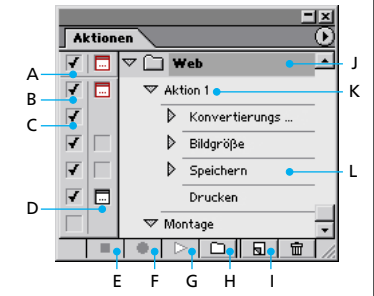

L. Doppelklicken zeichnet die Befehle erneut auf (Doppelklicken auf Set oder Aktion blendet Optionen-Dialogfeld ein)

#### Weitere Aktionen-**Tastaturbefehle**

Δ

- F9 blendet die Palette ein/aus
- <↑ + Klicken wählt gleichartige, nicht beanachbarte Elemente aus
- Strg + Klicken wählt gleichartige, benachbarte Elemente aus

# Protokoll-Palette

- A. Stellt Ouelle für Protokoll-Pinsel ein\*
- B. Schnappschuß\*: Doppelklicken auf Schnappschuß blendet "Schnappschuß umbenennen" ein
- C. Zustand von der ersten bis zur aktuellen Version;
- 42 + Strg + Z vorwärts bewegen;
- Alt + Strg + Z rückwärts bewegen\*;

Alt + Klicken dupliziert jeden Zustand außer den aktuellen Zustand\*

- D. Ziehen des Reglers verschiebt die Auswahl zwischen verschiedenen Zuständen
- E. Erstellt neues Dokument aus aktuellem Zustand oder Schnappschuß\*

#### Weitere Protokoll-Tastaturbefehle

 Alt + "Protokoll löschen" (im Protokoll-Menü) löscht das Protokoll permanent (Widerrufen nicht möalich)\*

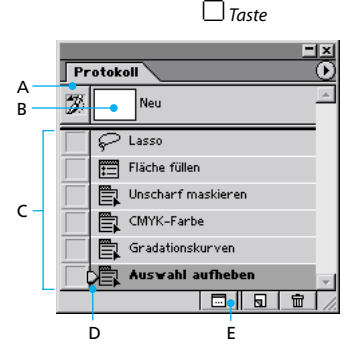

↔ Umschalttaste

# Kanäle-Palette\*

- A. Blendet Kanal ein/aus; Klicken auf oberstes Symbol blendet Composite-Kanal ein/aus
- B. Lädt den Kanal als Auswahl
- C. Speichert die aktuelle Auswahl als neuen Kanal; Alt + Klicken stellt Optionen ein
- D. Strg + Klicken erstellt neuen Volltonfarbkanal
- E. + Klicken auf Farbkanal erweitert/verkleinert Auswahl mit mehreren Farbkanälen

### Weitere Kanäle-Tastaturbefehle

- $4^{+}$  + Klicken auf Alpha-Kanal aktiviert/ deaktiviert die Auswahl des Alpha-Kanals und wird als Maske ein- oder ausgeblendet
- · Doppelklicken auf Alpha-Kanal zeigt die Kanal-Optionen an

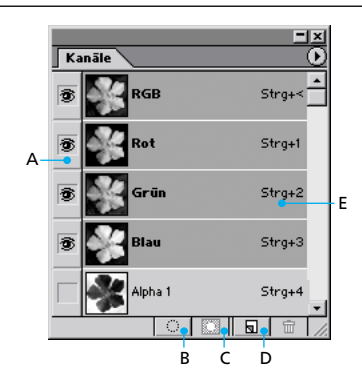

- ~ zeigt Composite an
- Strg + ~ wählt Composite aus

# Werkzeugspitzen Popup-Palette

- Klicken in einem leeren Popup-Bereich erstellt neue Werkzeugspitze\*
- Alt + Klicken auf Werkzeugspitze löscht die Werkzeugspitze\*
- Doppelklicken auf Werkzeugspitze zum Umbenennen der Werkzeugspitze\*
- .oder verkleinert/vergrößert Werkzeugspitzengröße\*
- · ↔ + , oder .verringert/erhöht Kantenschärfe der
   Werkzeugspitze in 25 %-Schritten\*
- ← +, oder . wählt erste/letzte Werkzeugspitze aus<sup>§</sup>
- , oder . wählt vorige/nächste Werkzeugspitze aus<sup>§</sup>

## Farbfelder-Palette

- · Klicken auf ein leeres Feld der Palette erstellt ein neues Farbfeld aus der Vordergrundfarbe\*
- Strg + Klicken auf Farbfeld löscht Farbfeld\* • Alt + Klicken auf Farbfeld wählt die
- Hintergrundfarbe aus
- 4 + Klicken auf eine zweite Farbe wählt mehrere benachbarte Farben aus§
- Strg + Klicken auf mehrere Farben wählt mehrere nicht benachbarte Farben aus§

## **Farbregler-Palette**

- F6 blendet die Palette ein/aus
- Alt + Klicken auf eine Farbe im Farbbalken wählt Hintergrundfarbe aus
- Rechter Mausklick auf Farbbalken zeigt das Farbbalken-Menü an
- ↔ + Klicken auf den Farbbalken durchläuft die Farbauswahl

# Informationen-Palette

- · F8 blendet die Palette ein/aus
- Klicken auf Pipetten-Symbol A ändert den Farbwertanzeigemodus\*
- Klicken auf Fadenkreuz-Symbol 🕂 ändert die Maßeinheiten\*

ċ Ď F

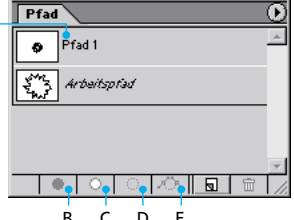

# Werkzeug-Optionsleiste

······ Neue Formebene erstellen :..... Neuen Arbeitspfad erstellen\*

...... Gefüllten Bereich erstellen (Nur Form-Werkzeuge) Der Auswahl/dem Formbereich hinzufügen ( + Ziehen\* oder +) 

:----- Schnittstelle mit Auswahl/Formbereich bilden(+ Alt\*)

🖶 🗗 🖻 📴 ..... Überlappende Formbereiche ausschließen (Nur Form-Werkzeuge) Boolesche Funktionen funktionierenmit den Werkzeugen "Auswahl", "Form" und "Zeichenstift"

\* Tastaturbefehle funktionieren nur mit Auswahlwerkzeugen

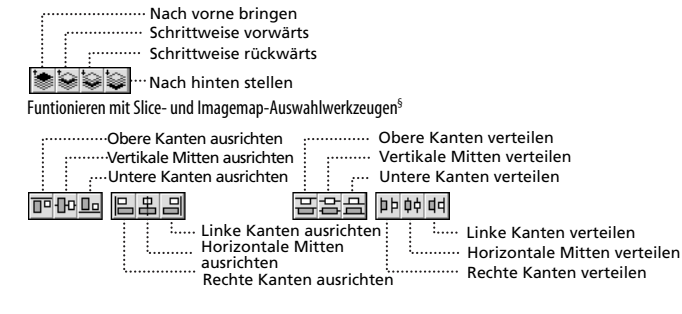

## **Ebenen-Palette**

- A. Ebenenfixierungs-Optionen (von links nach rechts); Transparenz, Bild, Position, Alle; /(Schrägstrich) zum Ein-/Ausschalten von fixierter Transparenz für Zielebene oder zuletzt angewendete Fixierung
- B. Verbindet/trennt mit/von der Zielebene
- C. Zeigt die aktive Malebene an (Pinselsymbol bei aktivem Ebenenbild, Maskensymbol bei aktiver Ebenenmaske)
- D. Blendet eine Ebene oder einen Ebenensatz ein/aus; Alt + Klicken zeigt nur diese Ebene oder Ebenensatz/zeigt alle Ebenen oder Ebenensätze
- E. Doppelklicken zum Bearbeiten der Ebeneneffekte/Stil-Optionen: Alt + Doppelklicken blendet Effekt/Stil aus;

↔ + Ziehen des Effekts/Stiles auf eine andere Ebene/Datei zum Hinzufügen des Effekts zu dem Zielebenenset:

Alt + Ziehen des Effekts/Stiles auf eine andere Ebene/Datei zum Kopieren des Effekts und Ersetzen des Zielebenenstiles:

- 4 + Alt + Ziehen des Effekts/Stiles auf eine andere Ebene/Datei zum Kopieren des Effekts in das 7ielebenenset
- F. Blendet Inhalt ein/aus;
  - Alt + Klicken blendet alle Ebenen und Effekte ein/aus
- G. Verweist auf Ebenen-Beschneidung
- H. Erstellt Ebenenstil
- I. Erstellt Ebenenmaske mit "Nichts maskiert"/ "Außerhalb der Auswahl maskieren"; Alt + Klicken erstellt Ebenenmaske als "Alles maskiert"/"Auswahl maskiert", Strg + Klicken erstellt Ebenen-Beschneidungspfad mit Nichts maskiert/Außerhalb der Auswahl maskieren; Alt + Strg + Klicken erstellt um Ebenen-Beschneidungspfadpfad mit Alles maskiert/Auswahl maskiert
- J. Erstellt neuen Ebenensatz:
  - Strg + Klicken erstellt neuen Ebenensatz unter aktueller/m Ebene/Ebenensatz; Alt + Klicken erstellt neuen Ebenensatz mit Dialogfeld
- K. Erstellt neue Füllebene oder Einstellungsebene
- L. Erstellt neue leere Ebene;
- Alt + Klicken erstellt neue leere Ebene mit Dialogfeld; Strg + Klicken erstellt neue Ebene unter Zielebene
- M. Ebenensatz
- N. Verbindet/trennt mit/von der Ebenenmaske/Ebenen-Beschneidungspfad
- 0. Alt + Klicken aktiviert/deaktiviert Ebenen-Beschneidungspfad
- P. Doppelklicken zum Öffnen des Dialogfeldes "Ebenenmaske-Optionen";
  - ↔ + Klicken schaltet zwischen Ebenenmaske aktivieren/deaktivieren um;
  - (Backslash) oder  $4 \rightarrow + Alt + Klicken schaltet$ Farbüberzug für Ebenenmaske ein/aus:

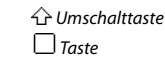

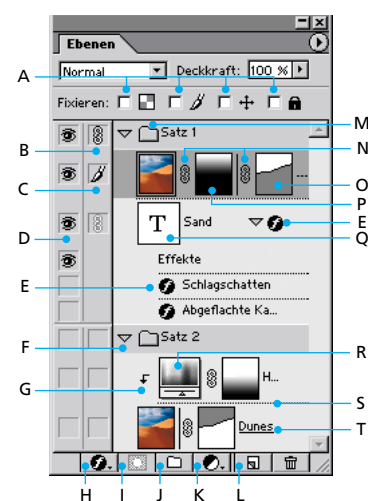

Alt + Klicken schaltet zwischen Ebenenmaske und Gesamtbild um

- Q. Doppelklicken wählt gesamten Text und vorübergehend Textwerkzeug aus
- R. Zeigt "Neue Füllebene" oder "Einstellungsebene" an
- S. Alt + Klicken zum gruppiert mit darunterliegender Ebene bzw. hebt Gruppierung auf
- T. Doppelklicken zum Bearbeiten des Ebenenstiles; Alt + Doppelklicken für Dialogfeld "Ebeneneigenschaften"

#### Tastaturbefehle im Ebenen-Menü

- Alt + "Mit darunterliegender Ebene auf eine Ebene reduzieren "kopiert die aktuelle Ebene in die Ebene darunter
- Alt + "Sichtbare auf eine Ebene reduzieren" kopiert alle sichtbaren Ebenen in die aktive Ebene
- Alt + "Verbundene auf eine Ebene reduzieren" kopiert alle verbundenen Ebenen in die aktive Ebene

### Weitere Ebenen-Tastaturbefehle

- Strg + Klicken auf Ebenenminiatur zum Laden von Ebenentransparenz als Auswahl
- • ↔ + Alt + ,oder .aktiviert untere/obere Ebene
- Alt + , oder . wählt nächste Ebene darunter/darüber aus
- Strg + , oder . bewegt die Zielebene nach unten/oben
- ↔ + Alt + Strg + E reduziert eine Kopie der sichtbaren Ebenen auf die Zielebene
- Strg + E reduziert mit darunterliegender Ebene auf eine Ebene
- 4 + Strg + E reduziert sichtbare Ebene auf eine Ebene
- + Strg + , oder . bringt Zielebene nach hinten/vorne oder nach hinten/vorne im Satz
- Rechter Mausklick auf Ebenensatz für Ebenensatz-Eigenschaften und Transparenz
- den Ebenensatz

.Bestätigen 🗙 Abbrechen

Ø ···· Alternative

## Tastaturbefehle auf der Extrahieren-Palette\*

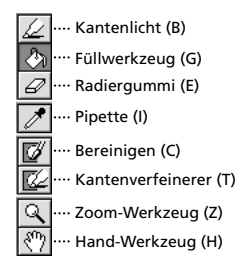

### Weitere Extrahieren-\* und Verflüssigen-Tastaturbefehle

#### (Nur Extrahieren\*)

- Alt schaltet zwischen "Kantenlicht" und "Radiergummi" um
- Strg mit ausgewähltem "Kantenlicht" schaltet zwischen der Hervorhebungshilfe um
- Alt + Löschen entfernt aktuelles Kantenlicht; oder Strg + Löschen markiert das gesamte Bild
- Strg + Ziehen bewegt die Maske, wenn der "Kantenverfeinerer" ausgewählt ist
- Alt + Ziehen fügt Deckkraft hinzu, wenn das Werkzeug "Bereinigen" ausgewählt ist
- X schaltet im Einblenden-Menü in der Vorschau zwischen "Original" und "Extrahieren" um;
   + X aktiviert "Bereinigen" und "Kantenverfeinerer" vor der Vorschau
- F durchläuft das Menü, Anzeigen" in der Vorschau von oben nach unten;
- oder ☆ + F durchläuft es von unten nach oben • ① ↑ verkleinert/vergrößert die Werkzeugspitzengröße unter "Größe" um 1; ← → verkleinert/vergrößert die
- Werkzeugspitzengröße mit angezeigtem Regler

# Drücken Sie 🏠, um um das Zehnfache zu vergrößern/verkleinern

## Tastaturbefehle auf der Verflüssigen-Palette

- 🧭 ····· Verkrümmung (W)
- 褍 ····· Strudel Uhrzeigersinn (R)
- >ᅟᅟᇁོ< ····· Zusammenziehen (P)
- 🔅 ···· Aufblasen (B)
- ····· Pixel verschieben (S)
- mer verseneed
- ····· Rekonstruktion (E)
- 🗹 ---- Fixierungswerkzeug (F)
  - '···· Fixierungslöser (T)

#### (Nur Verflüssigen)

- Alt + Werkzeug kehrt die Richtung für "Pixel verschieben" und "Reflexion" um
- Alt + Ziehen in der Vorschau prüft fortwährend die Verzerrung, wenn "Rekonstruktion", Verschieben,
- Drehen oder Zuweisen aktiviert sind • ↓ ↑ in "Werkzeugdruck" und "Größe" verringert/erhöht Druck um 1;

 mit angezeigtem Werkzeugdruck- und Größe-Regler verringert/erhöht den Druck um 1; Halten Sie ① gedrückt, um um das Zehnfache zu vergrößern/verkleinern

#### (Extrahieren\* und Verflüssigen)

- Alt + Klicken auf "Abbrechen", um Einstellungen und Vorschau zurückzusetzen
- , oder .verringert oder erhöht die WerkzeuggrößeTabulatortaste durchläuft Einstellungen rechts von

oben; oder 슈 + Tabulatortaste durchläuft die Einstellungen von rechts unten

## ImageReady Animation-Palette

#### Frame-Tastaturbefehle

- + Klicken auf den zweiten Frame erweitert/verkleinert die Auswahl mehrerer Frames
- Strg + Klicken auf mehrere Frames erweitert/verkleinert die Auswahl nicht zusammenhängender Frames
- Alt + "Frame einfügen" ersetzt den Ziel-Frame durch die kopierten Frames
- Alt + "Frame einfügen" gibt letzte ausgewählte Bildschirm-Option und umgeht das Dialogfeld

## lmageReady Farbtabelle-Palette

- Alt + Klicken auf Farbfeld wählt Farbfeld als Hintergrundfarbe
- <sup>•</sup>
   <sup>•</sup>
   <sup>•</sup>
   <sup>•</sup>
   <sup>•</sup>
   <sup>•</sup>
   <sup>•</sup>
   <sup>•</sup>
   <sup>•</sup>
   <sup>•</sup>
   <sup>•</sup>
   <sup>•</sup>
   <sup>•</sup>
   <sup>•</sup>
   <sup>•</sup>
   <sup>•</sup>
   <sup>•</sup>
   <sup>•</sup>
   <sup>•</sup>
   <sup>•</sup>
   <sup>•</sup>
   <sup>•</sup>
   <sup>•</sup>
   <sup>•</sup>
   <sup>•</sup>
   <sup>•</sup>
   <sup>•</sup>
   <sup>•</sup>
   <sup>•</sup>
   <sup>•</sup>
   <sup>•</sup>
   <sup>•</sup>
   <sup>•</sup>
   <sup>•</sup>
   <sup>•</sup>
   <sup>•</sup>
   <sup>•</sup>
   <sup>•</sup>
   <sup>•</sup>
   <sup>•</sup>
   <sup>•</sup>
   <sup>•</sup>
   <sup>•</sup>
   <sup>•</sup>
   <sup>•</sup>
   <sup>•</sup>
   <sup>•</sup>
   <sup>•</sup>
   <sup>•</sup>
   <sup>•</sup>
   <sup>•</sup>
   <sup>•</sup>
   <sup>•</sup>
   <sup>•</sup>
   <sup>•</sup>
   <sup>•</sup>
   <sup>•</sup>
   <sup>•</sup>
   <sup>•</sup>
   <sup>•</sup>
   <sup>•</sup>
   <sup>•</sup>
   <sup>•</sup>
   <sup>•</sup>
   <sup>•</sup>
   <sup>•</sup>
   <sup>•</sup>
   <sup>•</sup>
   <sup>•</sup>
   <sup>•</sup>
   <sup>•</sup>
   <sup>•</sup>
   <sup>•</sup>
   <sup>•</sup>
   <sup>•</sup>
   <sup>•</sup>
   <sup>•</sup>
   <sup>•</sup>
   <sup>•</sup>
   <sup>•</sup>
   <sup>•</sup>
   <sup>•</sup>
   <sup>•</sup>
   <sup>•</sup>
   <sup>•</sup>
   <sup>•</sup>
   <sup>•</sup>
   <sup>•</sup>
   <sup>•</sup>
   <sup>•</sup>
   <sup>•</sup>
   <sup>•</sup>
   <sup>•</sup>
   <sup>•</sup>
   <sup>•</sup>
   <sup>•</sup>
   <sup>•</sup>
   <sup>•</sup>
   <sup>•</sup>
   <sup>•</sup>
   <sup>•</sup>
   <sup>•</sup>
   <sup>•</sup>
   <sup>•</sup>
   <sup>•</sup>
   <sup>•</sup>
   <sup>•</sup>
   <sup>•</sup>
   <sup>•</sup>
   <sup>•</sup>
   <sup>•</sup>
   <sup>•</sup>
   <sup>•</sup>
   <sup>•</sup>
   <sup>•</sup>
   <sup>•</sup>
   <sup>•</sup>
   <sup>•</sup>
   <sup>•</sup>
   <sup>•</sup>
   <sup>•</sup>
   <sup>•</sup>
   <sup>•</sup>
   <sup>•</sup>
   <sup>•</sup>
   <sup>•</sup>
   <sup>•</sup>
   <sup>•</sup>
   <sup>•</sup>
   <sup>•</sup>
   <sup>•</sup>
   <sup>•</sup>
   <sup>•</sup>
   <sup>•</sup>
   <sup>•</sup>
   <sup>•</sup>
   <sup>•</sup>
   <sup>•</sup>
   <sup>•</sup>
   <sup>•</sup>
   <sup>•</sup>
   <sup>•</sup>
   <sup>•</sup>
   <sup>•</sup>
   <sup>•</sup>
   <sup>•</sup>
   <sup>•</sup>
   <sup>•</sup>
   <sup>•</sup>
   <sup>•</sup>
   <sup>•</sup>
   <sup>•</sup>
   <sup>•</sup>
   <sup>•</sup>
   <sup>•</sup>
   <sup>•</sup>
   <sup>•</sup>
   <sup>•</sup>
   <sup>•</sup>
   <sup>•</sup>
   <sup>•</sup>
   <sup>•</sup>
   <sup>•</sup>
   <sup>•</sup>
   <sup>•</sup>
   <sup>•</sup>
   <sup>•</sup>
   <sup>•</sup>
   <sup>•</sup>
- Strg + Klicken auf mehrere Farben wählt mehrere nicht benachbarter Farben. Die letzte geklickte Farbe wird zur Vordergrundfarbe
- Alt + Klicken auf das Neue-Farbe-Symbol oder Ziehen des Farbsymbols aus der Werkzeugpalette auf das Neue-Farbe-Symbol fügt die aktuelle Hintergrundfarbe hinzu
- Strg + Klicken auf das Neue-Farbe-Symbol oder Ziehen des Farbsymbols aus der Werkzeugpalette auf das Neue-Farbe-Symbol fügt die Vordergrundfarbe hinzu und erstellt eine eigene Palette

## Transformieren von Auswahl, Auswahlbegrenzungen und Pfaden

- Alt transformiert oder spiegelt von der Mitte aus
- 🕁 beschränkt
- Strg verzerrt
- Eingabetaste führt den Vorgang aus
- Strg + ... oder Esc-Taste bricht den Vorgang ab
- Alt + Strg + T zum freien Transformieren mit duplizierten Daten
- • Alt + Strg + T zum erneuten Transformieren mit duplizierten Daten

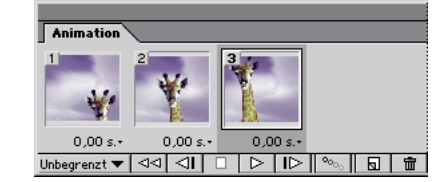

↔ Umschalttaste

□ Taste

Adobe, das Adobe-Logo und Photoshop sind entweder eingetragene Marken oder Marken von Adobe Systems Incorporated in den USA und /oder anderen Ländern. Microsoft und Windows sind entweder eingetragene Marken oder Marken von Microsoft Corporation in den USA und/oder anderen Ländern. ©2000 Adobe Systems Incorporated. Alle Rechte vorbehalten. Part Number 90024581(08/00W)